# Log into Cyberbanking. Select Accounts & Payments > New Transfer.

| ● BEA東亞銀行 SIN CYT     | IGAPORE PERSONAL<br>BERBANKING |                 | 2 <sup>30</sup> | <b>9</b> xxxxxxxx [→ |
|-----------------------|--------------------------------|-----------------|-----------------|----------------------|
| 🗟 Accounts & Payments | 🟛 Banking Services             | Loans           | 🔄 My Details    |                      |
| ACCOUNT               | FUND TRANSFER                  | FIXED DEPOSIT   | OTHERS          |                      |
| Account Summary       | New Transfer                   | Deposit Summary | Rate Inquiry    |                      |
| Account Activity      | Scheduled Instruction          | Placement       |                 |                      |
| E-Statement           | Registered Payee               |                 |                 |                      |
| E-Advice - Remittance | Pending Transfer               |                 |                 |                      |
|                       | Cashier's Order                |                 |                 |                      |
|                       | Demand Draft                   |                 |                 |                      |
|                       |                                |                 |                 |                      |

# (a) Select the Withdrawal Account.(b) Input the Transaction Amount.(c) Select GIRO.

| 1 Input            | 2 Confirm                       | 3 Complete    |
|--------------------|---------------------------------|---------------|
| •                  |                                 |               |
| Transfer From      |                                 |               |
| Withdrawal Account | Select account                  | Check Balance |
| Transaction Amount |                                 |               |
| (t<br>Amount       | SGD~ Enter amount               | Theck Limit   |
| Method of Transfer |                                 |               |
| (C<br>To Account   | ) GIRO ~                        |               |
| Deposit Account    | Registered Payee Non-registered |               |
|                    |                                 |               |
|                    | Registered Payee                |               |
|                    | Select or enter an account      | Q             |

(a) Select Registered Payee or Non-registered, then select the registered payee's details or input the payee's details.
 (b) Select the Purpose Code.

(c) Select the Transfer Date.

## (d) Click **Confirm**.

|                    |     | Registered Payee Select or enter an account                                                                                                    | Q                                                                                                    |
|--------------------|-----|----------------------------------------------------------------------------------------------------|----------------------------------------------------------------------------------------------------|
| Purpose Code       | (b) | Select Option Q                                                                                                    |                                                                                                    |
| Transfer Date      | _   |                                                                                                    |                                                                                                    |
| Date               | (c) | Immediate<br>Transfer to BEA SG cut off at 6:00pm. Select a date within the next 90 days                                                                                                    | Recurring<br>Set weekly, monthly, quarterly, semi-annua<br>or annual transfers within the next 90 days |
| Other              |     |                                                                                                    |                                                                                                    |
| Comments(Optional) |     | Text here                                                                                                    | 0/3                                                                                                    |
|                    |     | For fund transfer to other SG Bank (GIRO), instruction received and confirmed af<br>be processed on the next business day after the confirmation.<br>Please note that the recipient will generally receive funds within 2 to 3 working d | iter 6:00pm or on a non-business day v<br>lays after the confirmation.                                 |

## (a) Input Transaction Reference Number into The Bank of East Asia, Singapore (BEASG) Mobile Application to obtain Security Code.

| 🟐 Accounts & Payments             | 🟛 Banking Services 🚯 Loans                              | 🗟 My Details                                   |
|-----------------------------------|---------------------------------------------------------|------------------------------------------------|
| w Transfer                        | 0 in each respective currency. Fund transfer within BEA | SG and GIRO must be of the same currency as th |
| V Input                           | 2 Confirm                                               | 3 Complete                                     |
| Verification                      |                                                         |                                                |
| Please enter the 6 digit security | code generated from your registered device.             |                                                |
| Transaction Reference N           | (a)<br>o. xxxxxxxxxx                                    |                                                |
| i-Token 🛈                         | x x x x x x                                             |                                                |
|                                   | i-Token expires in 71 seconds                           |                                                |
| Transfer From                     |                                                         |                                                |
| Withdrawal Account                | Savings Account XXXXXXXX (SGD)                          |                                                |
| Transaction Amount                |                                                         |                                                |
|                                   |                                                         |                                                |

#### Follow the steps below to generate the **Security Code**.

5

# ● BEA東亞銀行

SINGAPORE PERSONAL CYBERBANKING

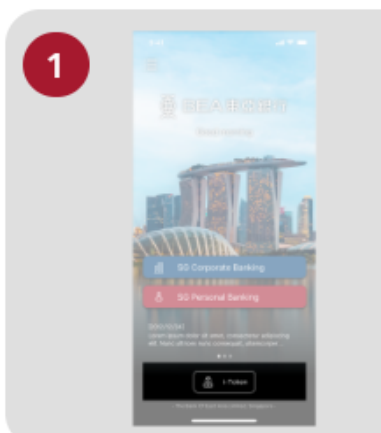

Open the App on your iTokenactivated device and press "i-Token".

| 2 | 9:41                                             |   |
|---|--------------------------------------------------|---|
|   |                                                  |   |
|   | CH*** T*** M***<br>1234****5678                  |   |
|   | S Log in Cyberbanking                            |   |
|   | Verify transaction                               | > |
|   | $\underline{\beta}_{\mathrm{B}}$ Re-authenticate | > |
|   | Settings                                         | ~ |
|   |                                                  |   |

Select "Verify transaction".

3

eta

eta

eta

eta

eta

eta

eta

eta

eta

eta

eta

eta

eta

eta

eta

eta

eta

eta

eta

eta

eta

eta

eta

eta

eta

eta

eta

eta

eta

eta

eta

eta

eta

eta

eta

eta

eta

eta

eta

eta

eta

eta

eta

eta

eta

eta

eta

eta

eta

</

х

Enter the Transaction Reference No. displayed on the Cyberbanking webpage.Enter your i-Token PIN or use Biometric ID (if enabled) to generate the security code.

#### Transaction Reference No. XXXXXXXX

# (a) Enter the Security Code.Click Confirm at the bottom of the page.

| ● BEA東亞銀行 SINGAPOR CYBERBAN                                                   | E PERSONAL<br>KING                                         | ⊠ 8          | FULL_NAME OF XXXXXXXXXX        |
|-------------------------------------------------------------------------------|------------------------------------------------------------|--------------|--------------------------------|
| l Accounts & Payments 🏦                                                       | Banking Services (\$) Loans                                | 🗟 My Detai   | ils                            |
| New Transfer<br>The minimum transfer amount is \$1.00 i<br>receiving account. | n each respective currency. Fund transfer within BEA SG ar | nd GIRO must | be of the same currency as the |
| 🧹 Input                                                                       | 2 Confirm                                                  |              | 3 Complete                     |
| Verification                                                                  |                                                            |              |                                |
| Please enter the 6 digit security coo                                         | le generated from your registered device.                  |              |                                |
| Transaction Reference No.                                                     | XXXXXXXXXX                                                 |              |                                |
| (a)<br>i-Token ①                                                              | X X X X X X X                                              |              |                                |
|                                                                               |                                                            |              |                                |
| Transfer From                                                                 |                                                            |              |                                |
| Withdrawal Account                                                            | Savings Account XXXXXXXX (SGD)                             |              |                                |
| Transaction Amount                                                            |                                                            |              |                                |
|                                                                               |                                                            |              |                                |